ワンタイムパスワードの登録方法

(1) 事前準備

ソフトウェアトークンを準備してください。

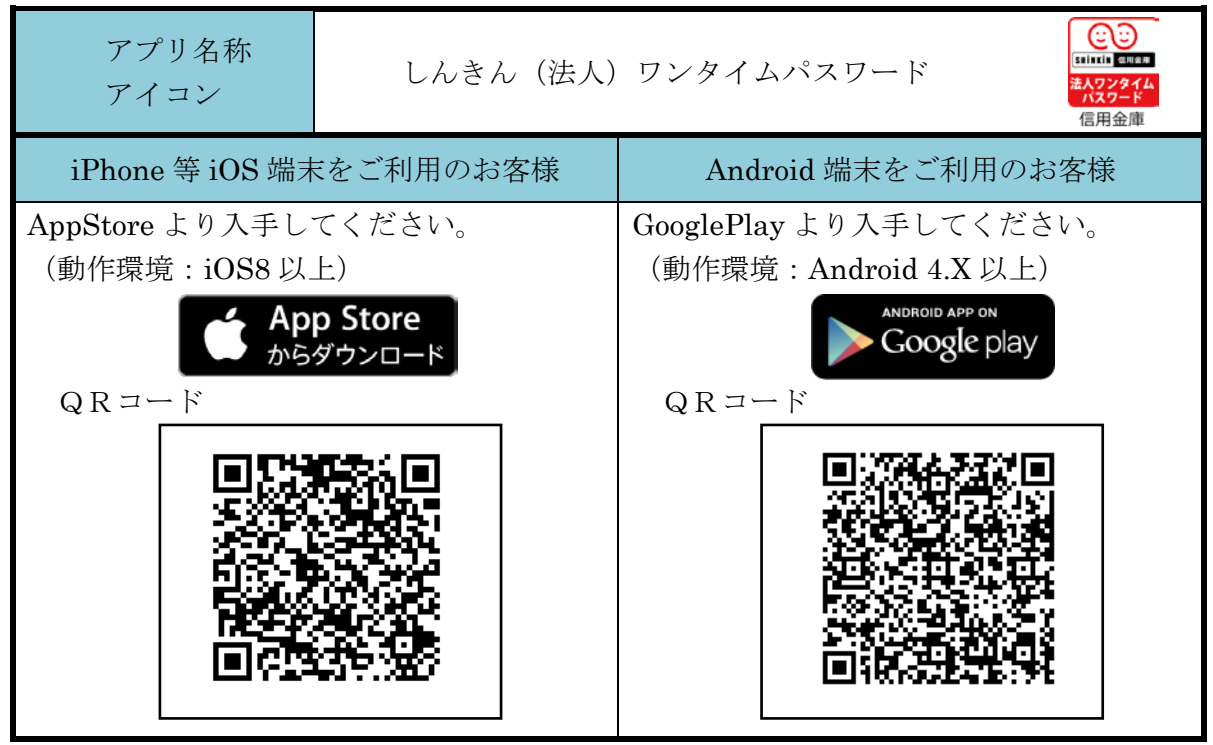

※本アプリのダウンロードの際の通信料はお客様の負担となります。

- (2) 管理者が行う作業 <管理者のワンタイムパスワードの登録>
  - イ.管理機能ご利用メニュー「ワンタイムパスワード認証情報管理」をクリックします。

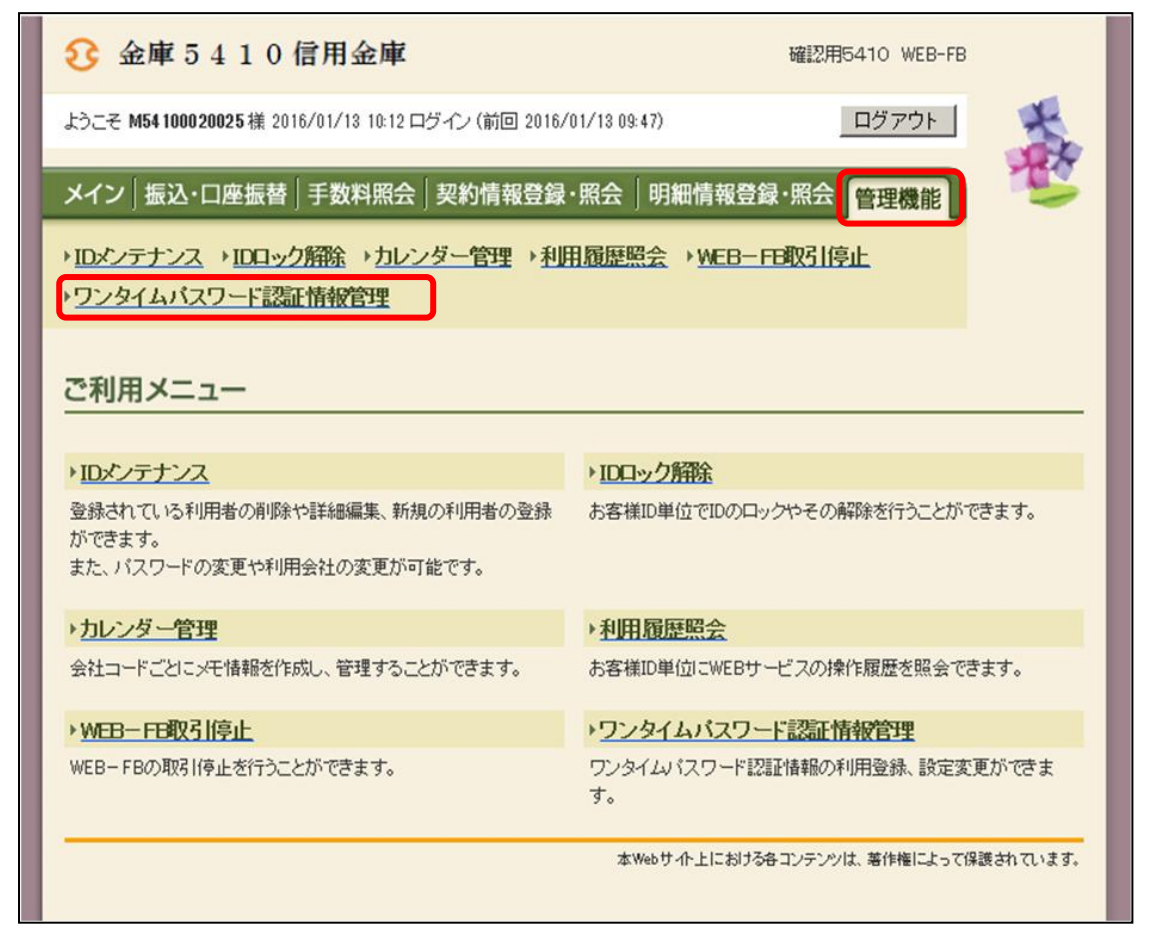

ロ.「利用形態設定」をクリックします。

| 3         金庫5410信用金庫         確認用5410 WEB-FB                                                                              |
|----------------------------------------------------------------------------------------------------|
| ようこそ M54 1000 2002 5 様 2016/01/13 10:12 ログイン(前回 2016/01/13 09:47) ログアウト                                                  |
| メイン   振込・口座振替   手数料照会   契約情報登録・照会   明細情報登録・照会   管理機能                                                                     |
| <ul> <li>         ・IDメンテナンス → IDロック解除 → カレンダー管理 → 利用履歴照会 → WEB-FB取引停止         ・         ワンタイムパスワード認証情報管理     </li> </ul> |
| ホーム>管理機能>ワンタイムパスワード認証情報管理 クンタイムパスワード認証情報管理 > ワンタイムパスワード認証情報                                                              |
| ワンタイムパスワード認証を利用開始する場合は「利用形態設定」を実施してください。                                                                                 |
| ワンタイムパスワード認証の利用形態の設定を行います 利用形態設定                                                                                         |
|                                                                                                    |
| 戻る                                                                                                    |
| 本Webサイト上における各コンテンツは、著作権によって保護されています。                                                                                     |

- ハ. ワンタイムパスワード利用形態を選択し、「次へ」をクリックします。
  - ⇒「管理者、利用者が異なるトークンを利用する」を選択した場合、ニヘ
  - ⇒「管理者、利用者が同じトークンを利用する」を選択した場合、ホヘ

| 3 金庫 5 4 1 0 信用金庫                     | Ž                                              | 確認用5410 WEB-FB                                                 |
|---------------------------------------|------------------------------------------------|----------------------------------------------------------------|
| ようこそ M54100020025 様 2016/01/13 10:1   | 2 ログイン (前回 2)                                  | ワンタイムパスワードの登録方法を選択しま                                           |
| メイン│振込・口座振替│手数料照                      | 会│契約情報登                                        | す。<br>「管理者、利用者が異なるトークンを利用す                                     |
| → <u>ワンタイムバスワード認証情報管理</u>             |                                                | る」を選択すると、お客様 I Dごとにトーク<br>ンの登録ができます。                           |
| ワンタイムパスワード利用形<br>ワンタイムパスワードの利用形態を選択して | 態設定<br>≪ださい。                                   | 「管理者、利用者が同じトークンを利用する」<br>を選択すると、全お客様 I Dに対し一台のト<br>ークンを登録できます。 |
| 利用形態                                  |                                                |                                                                |
| 現利用形態                                 | - /                                            |                                                                |
| 新利用形態                                 | <ul> <li>管理者、利用者た</li> <li>管理者、利用者た</li> </ul> | が異なるトークンを利用する。<br>が同じトークンを利用する。                                |
|                                       | 上記のア                                           | 内容で更新します                                                       |

ニ. 管理者に登録するトークン I Dとワンタイムパスワード、承認用パスワードを入力し、 「確定」をクリックします。

⇒「へ.登録完了画面」へ

| 3 金庫 5 4 1 0 信用金                           | 確認用5410 WEB-FB                                                             |
|--------------------------------------------|----------------------------------------------------------------------------|
| ようこそ M54 1000 20025 様 2016/01/13 1         | 10:12 ログイン(前回 2016/01/13 09:47) ログアウト く                                    |
| メイン 振込・口座振替 手数料                            | 照会 契約情報登録 · 照会   明細情報登録 · 照会   管理機能                                        |
| →IDメンテナンス →IDロック解除 →<br>→ワンタイムバスワード認証情報管理  | <u>カレンダー管理 →利用履歴照会 → WEB-FB取引停止</u><br>理                                   |
| ワンタイムパスワード情報                               | ホーム>管理機能>ワンタイムパスワード認証情報管理<br>>ワンタイムパスワード認証情報>ワンタイムパスワード利用形態設定<br><b>登録</b> |
| ご利用を開始するワノタイムパスワードの<br>トークンD、ワノタイムパスワードと承認 | り登録を行います。                                                                  |
| 利用形態                                       |                                                                            |
| 現利用形態                                      | -                                                                          |
| 新利用形態                                      | 管理者、利用者が異なるトークンを使用する。                                                      |
| 利用者情報                                      |                                                                            |
| お客様ID                                      | M54100020025                                                               |
| 利用者名                                       | M54100020025 / 登録するトークンの「トークン」                                             |
| 利用権限                                       |                                                                            |
| トークンID                                     | D」とドークンの画面に表示され                                                            |
| 登錄状況                                       | 未登録る「ワンタイムパスワード」を人                                                         |
|                                            | ノレより。                                                                      |
| トークンID                                     |                                                                            |
| ワンタイムパスワード                                 | トーケノニ表示されている新学校がを入力してください。(300                                             |
|                                            | 承認用パスワードを登録し                                                               |
| Validation &                               | ていない管理者の場合、都度                                                              |
|                                            | 振込送信確認用パスワード                                                               |
|                                            | を入力します。                                                                    |
| 承認用バスワード入力                                 |                                                                            |
| 承認用バスワードは、画面に表示されてい                        | は俗目の値をそれぞれ必ず入力してください。                                                      |
| 承認用バスワード1 承認用バス                            | ワードの左から7桁目を入力してください                                                        |
| 承認用バスワード2 承認用バス                            | ワードの左から1桁目を入力してください。                                                       |
|                                            |                                                                            |
|                                            |                                                                            |
|                                            | 上記の内容で確定します                                                                |
|                                            | 確定                                                                         |
|                                            |                                                                            |
| 厚る                                         | 都度振込送信確認用パスワード                                                             |
|                                            | 都度振込送信確認用パスワードは、画面に表示されている桁目の値をそれぞれ必ず入力してください。                             |
|                                            | 都度振込送信確認用パスワード1 都度振込送信確認用パスワードの 左から10桁目を入力してください。                          |
|                                            | 都度振込送信確認用パスワード2 都度振込送信確認用パスワードの 左から1桁目を入力してください。                           |

- ホ.登録するトークン I Dとワンタイムパスワード、承認用パスワードを入力し、「確定」 をクリックします。
  - ⇒「へ.登録完了画面」へ

| 3 金庫 5 4 1 0 信用金                                | 庫                            | ł                          | 確認用5410 WEB-FB                                    |                         |
|-------------------------------------------------|------------------------------|----------------------------|---------------------------------------------------|-------------------------|
| ようこそ M54 100020025 様 2016/01/13                 | 10:12 ログイン (前回 2016/01/13    | 3 09:47)                   | ログアウト                                             | ×                       |
|                                                 |                              | - X                        |                                                   | 100                     |
| メイン 振込・口座振替 手数料                                 | 照会 契約情報登録・照会                 | 会 明細情報登録・                  | 照会「管理機能」                                          |                         |
| → <u>IDメンテナンス</u> →IDロック解除)<br>→ワンタイムバスワード認証情報管 | <u>カレンダー管理</u> →利用風<br>理     | 歴照会 → WEB-FB               | <u> </u>                                          |                         |
| ワンタイムパスワード情報                                    | )<br>つい。<br>登録               | ホーム > 管理機能<br>8イムパスワード認証情報 | ٤>ワンタイムパスワード認識<br>■>ワンタイムパスワード利用<br>>ワンタイムパスワード利用 | 亚情報管理<br>用形態設定<br>"情報登錄 |
| ご利用を開始するワンタイムパスワード(<br>トーケンD、ワンタイムパスワードと承認)     | の登録を行います。<br>用バスワードを入力し、「確定ボ | タン」を押下してください。              |                                                   |                         |
| 利用形態                                            |                              |                            |                                                   |                         |
| 現利用形態                                           | -                            |                            |                                                   |                         |
| 新利用形態                                           | 管理者、利用者が同じトークン               | >を使用する。                    |                                                   |                         |
| 利用者情報                                           |                              |                            |                                                   |                         |
| お客様ID                                           | 共通トークン                       |                            |                                                   |                         |
| 利用者名                                            | -                            |                            |                                                   |                         |
| 利用権限                                            | - /                          | 登録するト                      | ークンの「トー                                           | ークン I                   |
| トークンID                                          | -                            | D」とトー                      | クンの画面に表                                           | 長示され                    |
| 登録状況                                            | 未登録                          | る「ワンタ                      | イムパスワート                                           | 「」を入                    |
| 登録トークン情報                                        |                              | 力します。                      |                                                   |                         |
| トークンID                                          |                              |                            |                                                   |                         |
| ワンタイムパスワード                                      | トークンに表示されている数字               | 術を入力してください。(               | 30                                                |                         |
| Symantec.<br>Validation &                       |                              | /                          | 承認用パスワ·<br>ていない管理者                                | ードを登録し<br>その場合、都度       |
| DProtection                                     |                              | /                          | 振认送信確認                                            | 用パスワード                  |
|                                                 |                              | /                          | たませにすす                                            |                         |
| 承認用パスワード入力                                      |                              |                            | 2///0470                                          |                         |
| 承認用バスワードは、画面に表示されてい                             | いる桁目の値をそれぞれ必ず入り              | カしてください。                   |                                                   |                         |
| 承認用バスワード1 承認用バス                                 | ワードの左から5桁目を入力して              | ください。                      |                                                   |                         |
| 承認用バスワード2 承認用バス                                 | ワードの <b>左から3桁目</b> を入力して     | ください。                      |                                                   |                         |
|                                                 |                              |                            |                                                   |                         |
|                                                 | 上記の内容で確定                     |                            |                                                   |                         |
| 戻る                                              |                              | 本Webサイト上における各コ             | ンテンツは、著作権によって保護さ                                  | れています。                  |

へ.登録完了画面

登録完了画面が表示され、トークンの登録が完了します。以降、認証が必要な取引の内 容確認画面でワンタイムパスワードの入力が必要になります。

- ⇒利用形態に「管理者、利用者が異なるトークンを利用する」を選択し、他のお客様 I D にトークンを登録する場合は、「(3)管理者が行う作業 <承認者、一般者のワンタイ ムパスワードの登録>」へ
- ⇒上記以外の場合は、「(4) 振込内容確認画面の変更」へ

| 3 金庫 5 4 1 0 信用金庫                                                   |                                                             | 確認用5410 WEB-FB                                     |                               |
|---------------------------------------------------------------------|-------------------------------------------------------------|----------------------------------------------------|-------------------------------|
| ようこそ <b>M54 100020025</b> 様 2016/01/13 15:03 C                      | コグイン (前回 2016/01/13 10:21)                                  | ログアウト                                              | -                             |
| メイン 振込・口座振替 手数料照会                                                   | 契約情報登録・照会 明細情報                                              | 登録·照会管理機能                                          |                               |
| → <u>IDメンテナンス</u> → <u>IDロック解除</u> →カレ<br>→ <u>ワンタイムバスワード認証情報管理</u> | ンダー管理 → <u>利用履歴照会</u> → <u>WEE</u>                          | 3—FB取引停止                                           |                               |
| 登録完了                                                                |                                                             |                                                    |                               |
| 利用形                                                                 | 態の設定、およびトークンの登録が完了しま                                        | もした。                                               |                               |
| ト~<br>ワンタイムパスワード認証情報                                                | -ケンの登録は <mark>再ログイン後有効となりま</mark> す<br>管理へ戻るこよ、「ワンタイムパスワード認 | た。<br>証情報管理」を押してください。                              |                               |
| <u></u>                                                             | ノタイムバスワード認証情報管理   TG                                        | DP                                                 |                               |
|                                                                     | 本Webサ小上にお                                                   | ける各コンテンツは、著作権によって保                                 | 護されています。                      |
|                                                                     | ワンタイムパスワード利<br>用者が異なるトークンを<br>引き続き利用者のトーク<br>イムパスワード認証情報    | 用形態設定で、「管理<br>利用する」を選択しる<br>ンを登録するため、<br>管理】をクリックし | 里者、利 ─<br>た場合、<br>【ワンタ<br>ます。 |

- (3) 管理者が行う作業<承認者・一般者のワンタイムパスワードの登録>
  - イ. ワンタイムパスワード認証情報画面
    - トークンを登録するお客様 I Dの「選択」欄にチェックを入れ、「登録・登録解除」 ボタンをクリックします。

| 8                          | 金庫 5 4 1 0 信                   | 用金庫                                |                             | 確認用5410 WEB-FB                                       | l I                         |
|----------------------------|--------------------------------|------------------------------------|-----------------------------|------------------------------------------------------|-----------------------------|
| ようこそ                       | <b>M54 1000 2002 5</b>         | /01/13 16:38 ログイン (前回 2016/01/13 1 | 6: 16)                      | ログアウト                                                | *                           |
| メイン                        | │振込・口座振替│ <sup>:</sup>         | 手数料照会 契約情報登録・照会                    | 明細情報登                       | 録·照会 管理機能                                            | 100                         |
| ・IDメン<br>・ワンタ              | テナンス → IDロック別<br>マイムバスワード認証!   | 部☆ →カレンダー管理 →利用履歴<br>情報管理          | 照会 → WEB-                   | -FB取引停止                                              |                             |
| <b>ワン</b> ?<br>ワンタイ<br>利用者 | タイムパスワート<br>ないスワード認証情報を<br>皆一覧 | 記証情報<br>設定する利用者を選択してください。          | <u>ホーム&gt;管</u><br>トー<br>択」 | <del>■機能&gt;ワンなイムパスワー</del><br>・クンを登録する和<br>欄にチェックをJ | FDDTは銀管理<br>利用者の「選<br>いれます。 |
| 選択                         | お客様ID                          | 利用者名                               | /                           | トーグンID<br>登録状況                                       | 利用権限                        |
| 0                          | M54100020025                   | M54100020025                       |                             | DP0331735022<br>登録完了                                 | 管理者                         |
| ۲                          | test 10                        | test 10                            |                             | -<br>未登録                                             | 一般者                         |
| ワン                         | ッ<br>タイムパスワード認証情報              | 服の登録・登録解除を行います                     | 登録·登録解除                     |                                                      | 1から2件/2件                    |
| ワン                         | タイムパスワード認証の                    | 利用形態の設定を行います                       | 利用形態設定                      |                                                      |                             |
| ●利用                        | きの絞込みが出来ます。                    |                                    |                             |                                                      |                             |
| 叙述検                        | 索                              |                                    |                             |                                                      |                             |
| お客様<br>利用者                 | 2 1                            | から                                 |                             |                                                      | <u>検索</u><br>クリア            |
| 戻る                         |                                | 74                                 | webサイト上におけ                  | る各コンテンツは、著作権によって                                     | 保護されています。                   |

ロ. ワンタイムパスワード情報登録画面

お客様 I Dに登録するトークン I Dとワンタイムパスワード、承認用パスワードを入力し、「確定」をクリックします。

| 3 金庫 5 4 1 0 信用金                            | 全庫                           | 確                           | 認用5410 WEB-FB                                             |                              |
|---------------------------------------------|------------------------------|-----------------------------|-----------------------------------------------------------|------------------------------|
| ようこそ M54 1000 2002 5 様 2016/01/13           | 16:38 ログイン (前回 2016/01/13    | ) 16:16)                    | ログアウト                                                     | ×                            |
|                                             |                              |                             |                                                           | 100                          |
| メイン 振込・口座振音 于数科                             | 照云   契約情報豆録・照7               | 云 明細情報豆録・照                  | 管理機能                                                      |                              |
| >IDメンテナンス → IDロック解除 □<br>>ワンタイムバスワード認証情報管   | ◆カレンダー管理 →利用履<br>理           | <u> 楚照会</u> → WEB-FB取       | 引停止                                                       |                              |
| ワンタイムパスワード情報                                | >5<br>2登録                    | ホーム > 管理機能<br>フンタイムパスワード認証情 | > ワンタイムパスワード<br> 報 > ワンタイムパスワ<br> > <mark>ワンタイムパスワ</mark> | 認証情報管理<br>7一ド情報変更<br>1一ド情報登録 |
| こ利用を開始するワンタイムパスワード(<br>トーケンID、ワンタイムパスワードと承認 | の登録を行います。<br>用パスワードを入力し、「確定ボ | タン」を押下してください。               |                                                           |                              |
| 利用者情報                                       |                              |                             |                                                           |                              |
| お客様ID                                       | test10                       | 1                           |                                                           |                              |
| 利用者名                                        | test10                       | 登録するト                       | ークンの「亅                                                    | トークン I                       |
| 利用権限                                        | 一般者                          | D」とトー                       | クンの画面に                                                    | こ表示され                        |
| 登録状況                                        | 未登録                          | る「ワンタ                       | イムパスワー                                                    | -ド」を入                        |
| 12234/00/2                                  |                              | カレキオ                        | 120 7.7                                                   |                              |
| 登録トークン情報                                    |                              | カレより。                       |                                                           |                              |
| トークンID                                      |                              |                             |                                                           |                              |
| ワンタイムパスワード                                  | トークンに表示されている数字の              | 湖を入力してください。(80              | 承認用パス                                                     | ワードを登録し                      |
| Symantec.<br>Validation &                   |                              | /                           | ていない管理                                                    | 理者の場合、都度                     |
| ID Protection                               |                              | /                           | 振动关信確                                                     | 認用パフワード                      |
|                                             |                              | /                           |                                                           |                              |
| 承認用バスワード入力                                  |                              |                             | <b>を入力しま</b> 9                                            | •                            |
| 本認用バスワードは、画面に表示されてい                         | いる桁目の値をそれぞれ必ず入り              |                             |                                                           |                              |
| 本認用バスワード1 本認用バス                             | リードの左から時日を入力して               | (7:31% /                    |                                                           |                              |
| 承認用バスワード2 承認用バス                             | マードの <b>左から9桁目</b> を入力して     | ください。                       |                                                           |                              |
|                                             |                              |                             |                                                           |                              |
|                                             | ト記の内容で確認                     |                             |                                                           |                              |
|                                             | 確定                           |                             |                                                           |                              |
|                                             |                              |                             |                                                           |                              |
|                                             |                              |                             |                                                           |                              |
| 戻る                                          |                              |                             |                                                           |                              |
|                                             |                              | 本Webサイト上における各コン             | テンツは、著作権によって保                                             | 護されています。                     |

ハ.登録完了画面

登録完了画面が表示され、お客様 I Dへのトークンの登録が完了します。

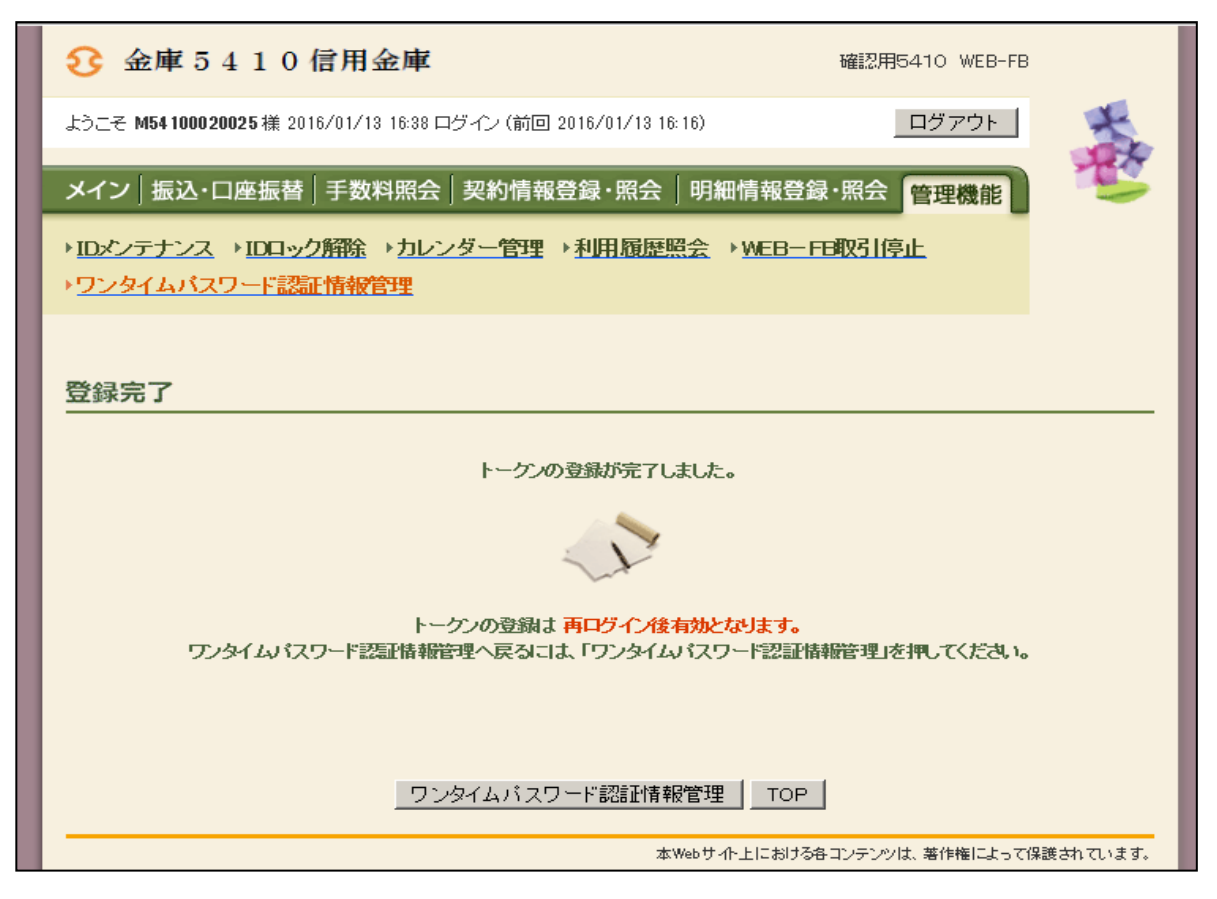

(4) 振込確認画面の変更

管理者にトークンが登録されると、振込内容確認画面が以下のように変更されます。

|   | 8 金庫 5 4                                                                                                    | 10信用金庫                                    |         |          |         | 確認用                    | 5410 WEB-FI                  | В                        |                |                     |
|---|----------------------------------------------------------------------------------------------------|-------------------------------------------|---------|----------|---------|------------------------|------------------------------|--------------------------|----------------|---------------------|
|   | ようこそ M54 1000 2002                                                                                                    | 25様 2016/01/18 20:10 ログイン (前回             | 2016/01 | /18 18:2 | 9)      | l                      | ログアウト                        | ×                        |                |                     |
|   | メイン振込・ログ                                                                                                    | <b>率振替</b> ]手数料照会 契約情報                    | 登録·月    | 照会       | 明細情報    | 登録·照会                  | 管理機能                         | 12                       |                |                     |
| ٦ | →総合振込→給与                                                                                                    | · 當与振込 · 都度振込 · 口座挑                       | 酵り      | MEBA     | 図業務 ト   | 外部ファイル                 | /登録                          |                          |                |                     |
|   |                                                                                                    |                                           |         |          |         | 1 40-7 1 7-8           |                              |                          |                |                     |
| l | 振込内容確認                                                                                                    |                                           | オ       | -ム>打     | 辰込・口座振  | 替>都度振込                 | > 口座選択>                      | 振込先区分選択                  |                |                     |
|   | ①から③の項目を確                                                                                                    | 認して、「ワンタイムパスワード」を入力                       | し「確定    | ボタン」を    | 目押してくださ | ٤.16                   | 10.01107(7)                  | / 1803 113 4844          |                |                     |
| Ľ | 金額を訂正する場合は                                                                                                    | は「修正ボタン」を押してください。                         |         |          |         |                        |                              |                          |                |                     |
|   | 1 出金元情朝                                                                                                    | ₿.                                        |         |          |         |                        |                              |                          |                |                     |
|   | 会社コード                                                                                                    | 0020000005                                |         | つ 広州書参照  | 1       | 002 店舗002              | 2                            |                          |                |                     |
|   | 企業名                                                                                                    | ग्रेन अर्थ                                |         |          |         | 普通 100002              | 5                            |                          |                |                     |
|   | <ol> <li>(2) 振込データ</li> </ol>                                                                                                    | 7基本情報                                     |         |          |         |                        |                              |                          |                |                     |
| Ŀ | 振込指定日                                                                                                    | 01月20日                                    |         |          |         |                        |                              |                          |                |                     |
| L | メモ情報                                                                                                    |                                           |         |          |         |                        |                              |                          |                |                     |
|   | ~                                                                                                    |                                           |         |          |         |                        |                              |                          |                |                     |
|   | (3) 振込先情執                                                                                                    | Ŕ                                         |         |          |         |                        |                              |                          |                |                     |
| Ľ | 受取人口座                                                                                                    | 情報(金融機関・支店・科目)                            | 振込      | 金額       | 手费      | 波料                     | EDI 情報                       | 修正                       |                |                     |
|   | 3                                                                                                    | 受取人情報(カナ)                                 | 支払      | 金額       | 先方負担    | 旦手数料                   |                              |                          |                |                     |
|   | 確認用5410<br>店舗002<br>普通 0000001                                                                                                    |                                           | 10      | .000 円   |         | 0円                     |                              | 修正                       |                |                     |
| L | テラオルト フリコミサキ                                                                                                    |                                           | 10      | .000円    |         |                        |                              |                          |                |                     |
|   | <ul> <li>Фурация</li> <li>Фурация</li> <li>Фура</li> <li>Фура</li> <li>Фура</li> <li>Фура</li></ul> | パスワード                                     |         |          |         | / 承認<br>認用<br>タイ<br>表示 | 恩用また<br>引パスワ<br>イムパス<br>そされま | は都度<br>ードに代<br>マード<br>す。 | 振込<br>わり<br>の入 | 送信確<br>)、ワン<br>.力欄が |
|   | トークンに表示されてい                                                                                                    | 1る数字6桁を入力してください。(30秒毎                     |         | Note to  | h## )   | ר                      |                              |                          |                |                     |
|   | ワンタイムパスワード                                                                                                    | V                                         |         |          |         | J                      |                              |                          |                |                     |
|   | Symantec-<br>Validation &<br>ID Protection                                                                                                    |                                           |         |          |         |                        |                              |                          |                |                     |
|   | 以上の内容で間違い。<br>※受取人口座情報や                                                                                                    | はければ、「確定」ボタンを押してください<br>受取人情報を十分にご確認ください。 | 6       |          |         |                        |                              |                          |                |                     |
|   |                                                                                                    |                                           | 確定      |          |         |                        |                              |                          |                |                     |
|   | _戻る                                                                                                    |                                           |         |          |         |                        |                              |                          |                |                     |
|   |                                                                                                    |                                           |         | 本We      | のサイト上にお | フロモコンテンツ               | は、着作権によって                    | い味酸されています。               |                | 1                   |

以 上

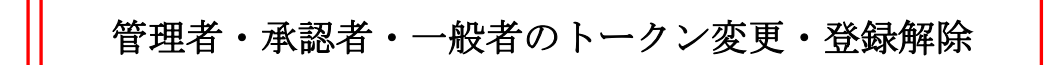

## 【変更】

<管理者のトークンを変更>

- ①:現在登録中のトークンが使用できる場合は管理者の操作で変更できる⇒(1)のイ.へ
- ②:現在登録中のトークンが紛失、故障等で使用できない⇒金庫窓口へお願いします。

<承認者・一般者のトークンを変更> 管理者の操作で変更できる。⇒(1)のロ.へ

(1)管理者 I Dでログイン後、管理機能メニュー画面からワンタイムパスワード認証情報管理画 面を表示します。

管理者・承認者・一般者のトークンIDを選択し、【登録・解除】ボタンをクリックします。

| つこそ アスト記集 様                         | 3999/39/39 3839 ロンイン (前回 3993/39/39 | 93.99)             |                                           |                                                                                                    |
|-------------------------------------|-------------------------------------|--------------------|-------------------------------------------|----------------------------------------------------------------------------------------------------|
| イン 振込・口層                            | 4. 振替   手数料照会   契約情報登録・所            | <b>祝会   明細情</b> 華  | 報登録·照会 管理機能                               | a 🦻                                                                                                    |
| ロメンテナンス ・I<br>フンタイムパスワ・             | 0ロック解除→カレンダー管理→利用!<br>ド認証情報管理       | 履歷照会 )WE           | B-FB取引停止                                  |                                                                                                    |
| ワンタイムパス                             | ワード認証情報                             | <b>π−</b> Δ>       | 管理模能 > ワンタイムバス<br>> <mark>ワンタイム</mark> バス | ワード認証情報管理<br>「スワード認証情報                                                                                                    |
| フンタイムパスワード                          | 認証情報を設定する利用者を選択してくださ                | il, 1 <sub>0</sub> |                                           |                                                                                                    |
|                                     |                                     |                    |                                           | 更新                                                                                                    |
| 利用者一覧                               | イ.                                  |                    | L. Man                                    | 12次へ 最後へ))                                                                                                    |
| 選択 お客様!                             | 「管理者」のトークン                          |                    |                                           | Provinter Provinter Provin |
|                                     | を選択し【登録・登録                          |                    | VSX000000000                              | 安理者                                                                                                    |
|                                     | 🕺 解除】ボタンをクリッ                        |                    | 堂绿完了                                      | 0.7.0                                                                                                    |
|                                     | クします                                |                    | -                                         | 一般者                                                                                                    |
| >>>>>>>>>>>>>>>>>>>>>>>>>>>>>>>>>>> |                                     |                    | <u>未登线</u>                                |                                                                                                    |
|                                     | 「承認者・一般者」の                          |                    | VSX0000000000                             | 一般者                                                                                                    |
| 0                                   |                                     |                    | 登録解除                                      |                                                                                                    |
| 0 2000000000                        |                                     |                    | -                                         | 一般者                                                                                                    |
|                                     | 【 金 塚 ・ 金 塚 解 际 】 小                 |                    | 未登録                                       |                                                                                                    |
|                                     | タンをクリックしま                           |                    |                                           | 12/202 截徑022                                                                                                    |
|                                     | す。                                  |                    |                                           |                                                                                                    |
| ワンタイムパスワー                           | ۴L                                  | 全球·全球              | 青轩乐                                       |                                                                                                    |
| ワンタイムパスワー                           | ド認証の利用形態の設定を行います                    | 利用形態的              | 定                                         |                                                                                                    |
|                                     |                                     |                    |                                           |                                                                                                    |
| 利用者の絞込みが出                           | 決ます。                                |                    |                                           |                                                                                                    |
| 反込検索                                |                                     |                    |                                           |                                                                                                    |
| 5客様ID                               | から                                  | R                  |                                           | 検索                                                                                                    |
| 印用者名                                |                                     | B                  |                                           | 217                                                                                                    |
|                                     |                                     |                    |                                           |                                                                                                    |
|                                     |                                     |                    |                                           |                                                                                                    |

- (2) ワンタイムパスワード情報変更画面
  - イ.トークンの変更

新しいトークンに登録を変更する場合は、【登録】ボタンをクリックします。

- ⇒(管理者の場合)「(3)ワンタイムパスワード入力画面」へ (※)
  - (利用者の場合)「(4) ワンタイムパスワード情報登録画面」へ
    - (※)現在登録中のトークンが使用できず、信用金庫が管理者のトークンを登録解除 した場合は、「(4)ワンタイムパスワード情報登録画面」へ
- ロ. トークンの登録解除

管理者のトークンの登録を解除する場合は、金庫窓口へお願いいたします。 承認者、一般者のトークンの登録を解除する場合は、【登録解除】ボタンをクリックしま す。

⇒「(5)設定内容確認画面」へ

<ワンタイムパスワード情報変更画面>

| Sample s                                                         | 00/filla                     | 庫 WEB-FB 操作体験版                                       |
|------------------------------------------------------------------|------------------------------|------------------------------------------------------|
| ようこそ <b>テスト企業</b> 様 9999/99/99 99:9                              | 9 ログイン (前回 9999/99/99 99:99) |                                                      |
| メイン 振込・口座振替 手数料                                                  | 照会 契約情報登録・照会 明細情報登録          | 泉・照会 管理機能                                            |
| ▶ <u>IDメンテナンス</u> ▶ <u>IDロック解除</u> ▶<br>▶ <u>ワンタイムバスワード認証情報管</u> | カレンダー管理 →利用履歴照会 →WEB-<br>理   | FB取引停止                                               |
| ワンタイムパスワード情報                                                     | ホーム > 管理<br>変更 ド認証<br>ド認証    | 機能 > ワンタイムバスワード認証情報管理<br>E情報 > <b>ワンタイムバスワード情報変更</b> |
| 設定する内容を選択してください。 利用者情報                                           |                              |                                                      |
| お客様ID                                                            | X00000000000                 |                                                      |
| 利用者名                                                             | NNNNNNNNNNNNNNNN             |                                                      |
| 利用権限                                                             | 一般者                          | / 新しいトークンの登録を                                        |
| トークンID                                                           | VSXXXXXXXXX                  | 一行う場合 【登録】ボタン                                        |
| 登録状況                                                             | 登錄完了                         | シート シート シート シート シート シート シート シート シート シート              |
| 設定変更                                                             | /                            |                                                      |
| 新しいトークンの登録を行う                                                    |                              |                                                      |
| トークンの登録を解除する                                                     |                              | <b>於角郓余</b>                                          |
|                                                                  |                              |                                                      |
| 戻る                                                               |                              | トークンの登録を解除す                                          |
|                                                                  | 本Webサイト上におけるも                | る場合、【登録解除】ボタ                                         |
|                                                                  |                              | ンをクリックします。                                           |

(3) ワンタイムパスワード入力画面

管理者が現在利用しているトークンに表示されたパスワードを入力し、【次へ】ボタンをクリックします。

⇒「(4) ワンタイムパスワード情報登録画面」へ

<ワンタイムパスワード入力画面>

| ようこそ テスト企業 様 9999/9                       | 8/99 99:99 ログイン (前回 9999/99/                 | 99 99:99) ログアウト 🛃                                                                       |                              |
|-------------------------------------------|----------------------------------------------|-----------------------------------------------------------------------------------------|------------------------------|
|                                           |                                              |                                                                                         |                              |
| メイン   振込・口座振音                             | 手数料照会 契約情報登録                                 | ·照会 明細情報登録·照会 管理機能                                                                      |                              |
| IDメンテナンス → IDロック<br>ワンタイムバスワード認証          | <u>解除</u> →カレンダー管理→利胆<br>E <mark>情報管理</mark> | 月履歴照会 → WEB-FB取引停止                                                                      |                              |
| ワンタイムパスワー                                 | ド入力                                          | ホーム > 管理機能 > ワンタイムパスワード認証情報能<br>> ワンタイムパスワード認証情報 > ワンタイムパスワード情報図<br>> <b>ワンタイムパスワード</b> | 管理<br>変更<br>く <mark>カ</mark> |
| 現在ご利用中のワンタイムバ<br>ワンタイムバスワードを入力し           | スワードの認証を行います。<br>、「次へ」ボタンを押してください。           |                                                                                         |                              |
| 利用者情報                                     |                                              |                                                                                         |                              |
| お客様ID                                     | xxxxxxxxxxxxx                                |                                                                                         |                              |
| 利用者名                                      | NNNNNNNNNNNN                                 | INNNNN                                                                                  |                              |
| 利用権限                                      |                                              |                                                                                         |                              |
| トークンID                                    | VSX00000000X                                 | 現住登録されているトー                                                                             | クント                          |
| 登録状況                                      | 登錄完了                                         | 表示されるリンタイムハ                                                                             | スリー                          |
|                                           |                                              | 「を入力します。                                                                                |                              |
| 現在ご利用中のワンタ                                | イムバスワード入力                                    |                                                                                         |                              |
| トークンに表示されている数字の                           | 桁を入力してください。(30秒毎に数字                          | が変更されます。)                                                                               |                              |
| ワンタイムパスワード                                |                                              |                                                                                         |                              |
| Symantec<br>Validation &<br>ID Protection | _                                            |                                                                                         |                              |
|                                           | 現在のトーク                                       | ノを認証します                                                                                 |                              |
|                                           |                                              |                                                                                         |                              |

(4) ワンタイムパスワード情報登録画面

ワンタイムパスワード情報変更画面で【登録】ボタンをクリックすると、ワンタイムパスワー ド情報登録画面が表示されます。新しいトークンを登録トークン情報に入力し、【確定】ボタン をクリックします。

⇒「登録完了画面」へ

<ワンタイムパスワード情報登録画面>

| 「利用を開始するワンタイムパスワ<br>ークンID、ワンタイムパスワードを                                                                                                    | フードの登録を行います。        | 7 773100 147 - 1 1111 228    |
|----------------------------------------------------------------------------------------------------|---------------------|------------------------------|
| ークンロ、ワンタイムパスワードを                                                                                                    |                     |                              |
|                                                                                                    | 込力し、「確定ボタン」を押下してくださ | i, i.                        |
| 利用者情報                                                                                                    |                     |                              |
| お客様ID                                                                                                    | 300000000000        | / 新しく登録するトークンのト              |
| 利用者名                                                                                                    | NNNNNNNNNNNNNNNN    | ークンIDとトークンに表示                |
| 利用権限                                                                                                    | 管理者                 | されたパスワードを入力しま                |
| トークンID                                                                                                    | VS3000000000        | オ                            |
| 童錄状況                                                                                                    | <b>宣绿完</b> 了        | 9 0                          |
| 際母トニカト語和                                                                                                    |                     |                              |
|                                                                                                    |                     |                              |
| r-970                                                                                                    |                     |                              |
| ワンタイムパスワード                                                                                                    | トーケルに表示されている数字6     | 桁を入力してくださし、(30秒毎に数字が変更されます。) |
|                                                                                                    |                     |                              |
|                                                                                                    |                     |                              |
| Sumanter                                                                                                    |                     |                              |
| Symantec.<br>Validation &                                                                                                    |                     |                              |
| Symantec.<br>Validation &<br>ID Protection                                                                                                    |                     |                              |
| Symantec.<br>Validation &<br>ID Protection                                                                                                    |                     |                              |
| Symantec.<br>Validation &<br>ID Protection                                                                                                    |                     |                              |
| Symantec.                                                                                                    |                     |                              |
|                                                                                                    |                     |                              |
| Symantec.                                                                                                    |                     |                              |
| 1                                                                                                    |                     |                              |
| リタイムン「スワード                                                                                                    | トークンに表示されている数字6     | 桁を入力してください。(80秒毎に数字が変更されます。) |
| ークンID                                                                                                    |                     |                              |
| 1録トークン情報                                                                                                    |                     |                              |
| と録トークン情報                                                                                                    |                     |                              |
| LIFELOIL                                                                                                    | 型标元了                |                              |
| 上绿状况                                                                                                    | <b>童绿完了</b>         | す。                           |
| ークンロ                                                                                                    | VS1000000000        | す                            |
| where the second second | 544<br>100000000    | — されたパスワードを入力しま              |
| 明梅限                                                                                                    | 管理者                 | ークションとトークンに衣示                |
| 间用者名                                                                                                    | NNNNNNNNNNNNNNNN    | ークンIDとトークンに表示                |
| S客種ID                                                                                                    | 100000000000        | ↓ 新しく登録するトークンのト              |

<登録完了 画面>

| ようこそ テスト企業 様 99999/99/99 99:99 ログイン (前回 9999/99/99 99:99) ログアウト                            |                                                                                                    |
|--------------------------------------------------------------------------------------------|----------------------------------------------------------------------------------------------------|
| メイン 振込・口座振替 手数料照会 契約情報登録・照会 明細情報登録・照会 管理機能                                                 |                                                                                                    |
| →IDメンテナンス →IDロック解除 →カレンダー管理 →利用履歴照会 →WEB-FB取引停止<br>→ワンタイムパスワード認証情報管理                       |                                                                                                    |
| 登録完了                                                                                       |                                                                                                    |
| 利用形態の設定、およびトークンの登録が完了しました。                                                                 |                                                                                                    |
|                                                                                            |                                                                                                    |
| トークンの登録は <mark>再ログイン後有効となります</mark> 。<br>ワンタイムパスワード認証情報管理へ戻るには、「ワンタイムパスワード認証情報管理」を押してください。 |                                                                                                    |
|                                                                                            |                                                                                                    |
| ワンタイムバスワード認証情報管理                                                                           |                                                                                                    |
| 本Webサイト上における各コンテンツは、著作権によって保護されています。                                                       |                                                                                                    |
|                                                                                            |                                                                                                    |
|                                                                                            | booten booten bo |

(5) 設定内容確認画面

ワンタイムパスワード情報変更画面で【登録解除】ボタンをクリックすると、設定内容確認画面 が表示されます。設定内容を確認し、承認用パスワードを入力し、【確定】ボタンをクリックし ます。

(6)「登録解除完了画面」へ

| Sample ≤     ようこそ テスト企業 様 9999/99/99 99:99     メイン   振込・口座振替   手数料     ・ IDメンテナンス → IDロック解除 ・      ・ | <ul> <li>         ・</li> <li>         ・</li></ul> <li>         ・</li> <li></li> | ○信用金庫 WEB-FB 操作体験版<br>ログアウト<br><b> 青報登録・照会 管理機能</b><br>WEB-FB取引停止 | *                                        |
|----------------------------------------------------------------------------------------------------|----------------------------------------------------------------------------------------------------|-------------------------------------------------------------------|------------------------------------------|
| <ul> <li>・ワノタイムハスワート認証前報官</li> <li>設定内容確認</li> <li></li></ul>                                        | 7年<br>ホーム<br>シワンタイムパ<br>細してください。                                                                                                    | ム > 管理機能 > ワンタイムパスワード<br>スワード認証情報 > ワンタイムパスワ<br>> ਡੋ              | 認証情報管理<br>9-ド情報変更<br><mark>数定内容確認</mark> |
| 利用者情報                                                                                                |                                                                                                    |                                                                   |                                          |
| お客様ID                                                                                                | X000000000X                                                                                                    |                                                                   |                                          |
| 利用者名                                                                                                 | NNNNNNNNNNNNNNNNNN                                                                                                    |                                                                   |                                          |
| 利用権限                                                                                                 | 一般者                                                                                                    |                                                                   |                                          |
| トークンID                                                                                               | VSXXXXXXXXXXX                                                                                                    |                                                                   |                                          |
| 登録状況                                                                                                 | 登録完了                                                                                                    |                                                                   |                                          |
| <b>設定変更</b><br>変更内容                                                                                  | 登錄解除                                                                                                    | 承認用パスワードを<br>理者の場合、都度挑                                            | と登録していない<br>長込送信確認用ノ                     |
| 都度振込送信確認用バスワードは、画面<br>都度振込送信確認用バスワード1 都度<br>都度振込送信確認用バスワード1 都度<br>部度振込送信確認用バスワード2 都度                 | ワード<br>に表示されている桁目の値をそれぞれ必ず入<br>振込送信確認用パスワードの左から10桁目<br>振込送信確認用パスワードの左から1桁目を<br>上記の内容で確定します<br>確定                                                                                                    | プレてください。<br>を入力してください<br>記入力してください。                               |                                          |
|                                                                                                    | 本Webサ小」                                                                                                    | とにおける各コンテンツは、著作権によって保                                             | 護されています。                                 |

(6)登録解除完了画面

トークンの登録解除が完了した場合に、登録解除完了画面を表示します。

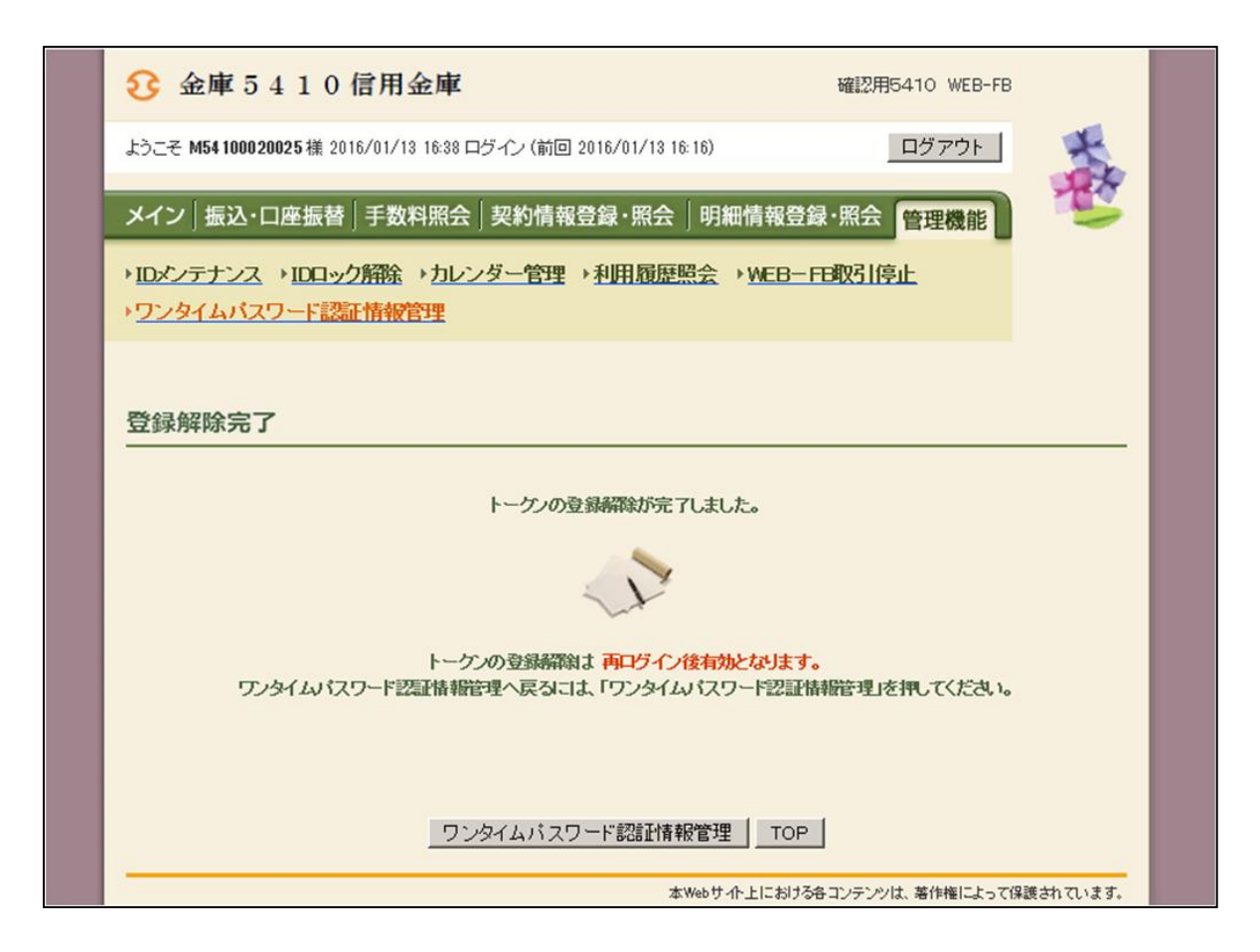

以 上

利用形態の変更手順

(1) ワンタイムパスワード認証情報管理画面

管理機能ご利用メニュー画面から【ワンタイムパスワード認証情報管理】ボタンをクリックすると、ワンタイムパスワード認証情報管理画面が表示されますので、【利用形態設定】ボタンを クリックします。

<ワンタイムパスワード認証情報管理画面>

| <mark>℃</mark> 4                                                         | 金庫 5 4 1 (               | 自用金庫                        |            | 確認用5410 WEB-FI                             | В                     |
|--------------------------------------------------------------------------|--------------------------|-----------------------------|------------|--------------------------------------------|-----------------------|
| ようこそ M54 1000 2002 5 様 2016/01/13 15:24 ログイン (前回 2016/01/13 15:03) ログアウト |                          |                             |            |                                            |                       |
| メイン 振込・口座振替 手数料照会 契約情報登録・照会 明細情報登録・照会 管理機能                               |                          |                             |            |                                            |                       |
| 1Dメン<br>ワンタ                                                              | テナンス → IDロ・<br>Iイムバスワード記 | ック解除 →カレンダー管理 →利用!<br>証情報管理 | 履歷照会 →WEB- | FB取引停止                                     |                       |
| ワンタ                                                                      | マイムパスワー                  | ード認証情報                      | ホーム > 管理   | 星機能 > ワンタイムバスワ−<br>> <mark>ワンタイムバ</mark> ス | - ド認証情報管理<br>マワード認証情報 |
| ワンタイ<br>利用者                                                              | いパスワード認証権<br>「一覧         | 報を設定する利用者を選択してください。         |            |                                            |                       |
| 222400                                                                   | to go it to              | 到田林内                        |            | トーケンID                                     | 利用権限                  |
| 九日王に                                                                     | の各棟ID                    | 利用者名                        |            | 登錄状況                                       |                       |
|                                                                          | M54100020025             | M54100020025                |            | DP 0331735022                              | 管理者                   |
| ٢                                                                        | 1104100020020            | JUU2UU25 M54100020025       |            | 登錄完了                                       |                       |
|                                                                          |                          |                             |            |                                            | 1から1件/1件              |
| ワン                                                                       | タイムバスワード認                | 証情報の登録・登録解除を行います            | 登録·登録解除    |                                            |                       |
| ワン                                                                       | タイムバスワード認                | 証の利用形態の設定を行います              | 利用形態設定     |                                            |                       |
|                                                                          |                          |                             |            |                                            |                       |
| ●利用者                                                                     | るの 絞込みが出来ま               | す。                          |            |                                            |                       |
| 秋心検                                                                      | *                        | tw 2                        | _          |                                            |                       |
| の各種工                                                                     | 名 [                      | ן איזא                      |            |                                            | <br>横索<br>クリア         |
|                                                                          |                          |                             |            |                                            |                       |
|                                                                          |                          |                             |            |                                            |                       |
| 戻る                                                                       |                          |                             |            |                                            |                       |
|                                                                          |                          |                             |            |                                            |                       |

## (2) ワンタイムパスワード利用形態設定画面

ワンタイムパスワードの利用形態(登録方法)を選択し、【次へ】ボタンをクリックします。 ⇒「(3) ワンタイムパスワード入力画面」へ

<ワンタイムパスワード利用形態設定画面>

| 3 金庫 5 4 1 0 信用金                            | 庫                                                                       | 確認用5410 WEB-FB                                     |       |       |
|---------------------------------------------|-------------------------------------------------------------------------|----------------------------------------------------|-------|-------|
| ようこそ M54 1000 2002 5 様 2016/01/13 1         | 15:24 ログイン (前回 2016/01/13 15:03)                                        | ログアウト                                              | *     |       |
| メイン 振込・口座振替 手数料                             | 照会│契約情報登録·照会 │ 明細情報登                                                    | 登録·照会 管理機能                                         | 5     |       |
| → IDメンテナンス → IDロック解除 →<br>→ ワンタイムバスワード認証情報管 | <u>カレンダー管理</u> → <u>利用履歴照会</u> → WEB-<br>理                              | -FB取引停止                                            |       |       |
| ワンタイムパスワード利用                                | ホーム>管:<br>形態設定 > ワンタイムバスワード認識                                           | 理機能 > ワンタイムパスワード認証情<br>正情報 > <b>ワンタイムパスワード認証</b> 情 | 報管理   |       |
| ワンタイムパスワードの利用形態を選択                          | してください。                                                                 |                                                    |       |       |
| 利用形態                                        |                                                                         |                                                    |       |       |
| 現利用形態                                       | 管理者、利用者が異なるトークンを利用する。                                                   |                                                    |       |       |
| 新利用形態                                       | <ul> <li>管理者、利用者が異なるトークンを利用する。</li> <li>管理者、利用者が同じトークンを利用する。</li> </ul> |                                                    |       |       |
|                                             | 上記の内容で更新します                                                             |                                                    |       |       |
|                                             | 次へ                                                                      | ワンタイムパスワ                                           | ードの登録 | 録方法とし |
|                                             |                                                                         | て現利用形態と新                                           | 利用形態  | で異なる登 |
| 戻る                                          |                                                                         | 録方法を選択します                                          | す。    |       |
|                                             | 本Webサイト上にお!                                                             |                                                    |       |       |

## (3) ワンタイムパスワード入力画面

管理者が現在利用しているトークンに表示されたパスワードを入力し、【次へ】ボタンをクリックします。

⇒「(4) ワンタイムパスワード情報登録画面」へ

<ワンタイムパスワード入力画面>

|                                                                                                   | 庫                                                         | 確認用5410 WEB-FB                                                       |
|---------------------------------------------------------------------------------------------------|-----------------------------------------------------------|----------------------------------------------------------------------|
| ようこそ M54 1000 2002 5 様 2016/01/13 1                                                               | 5:24 ログイン (前回 2016/01/13 15:03)                           |                                                                      |
| ×イン   振込・口座振替   手数料<br>I <u>Dメンテナンス</u> → <u>IDロック解除</u> →                                        | 照会 │ 契約情報登録・照会 │ 明細情報<br>カレンダー管理 → 利用履歴照会 → WE            | 登録·照会管理機能<br>B-FE取引停止                                                |
| リンタイムバスリート認定情報官は                                                                                  | 壁                                                         |                                                                      |
| フンタイムパスワード入力                                                                                      | ホーム><br>>ワンタイムパスワード                                       | 管理機能 > ワンタイムパスワード認証情報管理<br>認証情報 > ワンタイムパスワード利用形態設定<br>> ワンタイムパスワード入力 |
| はご利用中のワンタイムバスワードの<br>シタイムバスワードを入力し、「次へ」ボ<br>利用者情報                                                 | 装証を行います。<br>タンを押してください。                                   |                                                                      |
| お客様ID                                                                                             | M54100020025                                              |                                                                      |
| 利用者名                                                                                              | M54100020025                                              |                                                                      |
| 利用権限                                                                                              | 管理者                                                       |                                                                      |
| ーークンID                                                                                            | DP 0331735022                                             |                                                                      |
| 登稳状况                                                                                              | 登錄完了                                                      |                                                                      |
|                                                                                                   |                                                           |                                                                      |
| 現在ご利用中のワンタイムバ<br>ークンに表示されている数字6桁を入力に<br>ワンタイムパスワード<br>Symantec-<br>bip Protection                 | スワード入力                                                    |                                                                      |
| 現在ご利用中のワンタイムバ<br>トークンに表示されている数字6桁を入力し<br>ワンタイムパスワード<br>Symantec.<br>Validation &<br>ID Protection | スワード入力<br>してください。(30秒毎に数字が変更されます。)<br>現在のトークンを認証します<br>次へ |                                                                      |

(4) ワンタイムパスワード情報登録画面

登録するトークンIDとワンタイムパスワードを入力し、【確定】ボタンをクリックします。 ⇒「登録完了画面」が表示されます。

<ワンタイムパスワード情報登録画面>

| 😢 金庫 5 4 1 0 信用金                  | 庫                             | 確認用5410 WEB-                                                       | FB                                |
|-----------------------------------|-------------------------------|--------------------------------------------------------------------|-----------------------------------|
| ようこそ M54 1000 2002 5 様 2016/01/13 | 15:24 ログイン (前回 2016/01/13 15: | 03) ログアウト                                                          |                                   |
| メイン 振込・口座振替 手数料                   | 照会<br>契約情報登録·照会               | 明細情報登録·照会管理機能                                                      | 1 😤                               |
|                                   |                               |                                                                    |                                   |
| ・ <u>IDメンテナンス</u> → IDロック解除 →     | カレンター官理 ・利用順歴照<br>理           | 会 MEB-FBIX511号止                                                    |                                   |
| 2227 1 Strong T MARLINTED         |                               |                                                                    |                                   |
| ワンタイムパスワード情報                      | > ワンタイ1<br>登録                 | ホーム > 管理機能 > ワンタイムパスワ<br>パスワード認証情報 > ワンタイムパスワ<br><b>&gt; ワンタイム</b> | ード認証情報管理<br>ロード利用形態設定<br>にワード情報登録 |
| ー<br>二利用を開始するワンタイムパスワードの          | の登録を行います。                     |                                                                    |                                   |
| ・ーケンID、ワンタイムパスワードを入力し             | 、「確定ボタン」を押下してください。            | •                                                                  |                                   |
| 利用形態                              |                               |                                                                    |                                   |
| 現利用形態                             | 管理者、利用者が異なるトークンで              | を使用する。                                                             |                                   |
| 新利用形態                             | 管理者、利用者が同じトークンを使              | 使用する。                                                              |                                   |
| 利用者情報                             |                               |                                                                    |                                   |
| お客様ID                             | 共通トークン                        |                                                                    |                                   |
| 利用者名                              | - /                           | 登録するトークンの                                                          | <b>ト</b> ークン                      |
| 利用権限                              | -                             | IDとトークンに表                                                          | 示された                              |
| トークンID                            | -                             | パスワードを入力し、                                                         | * <b>*</b> -                      |
| 登錄状況                              | 未登録                           | 12/010                                                             | <b>→</b> ) ₀                      |
| 登録トークン情報                          |                               |                                                                    |                                   |
| トークンID                            |                               |                                                                    |                                   |
|                                   |                               |                                                                    |                                   |
| 979420129-r                       | 1-シノに表示されている数子6桁対             | を入力してください。(30秒毎に数字が変更                                              | [されます。)                           |
| Symantec.                         |                               |                                                                    |                                   |
| ID Protection                     |                               |                                                                    |                                   |
|                                   |                               |                                                                    |                                   |
|                                   | ト記の内容で確定し、                    | <b>⊧</b> ∂                                                         |                                   |
|                                   | 確定                            | ~ 7                                                                |                                   |
|                                   |                               |                                                                    |                                   |
| 戻る                                |                               |                                                                    |                                   |

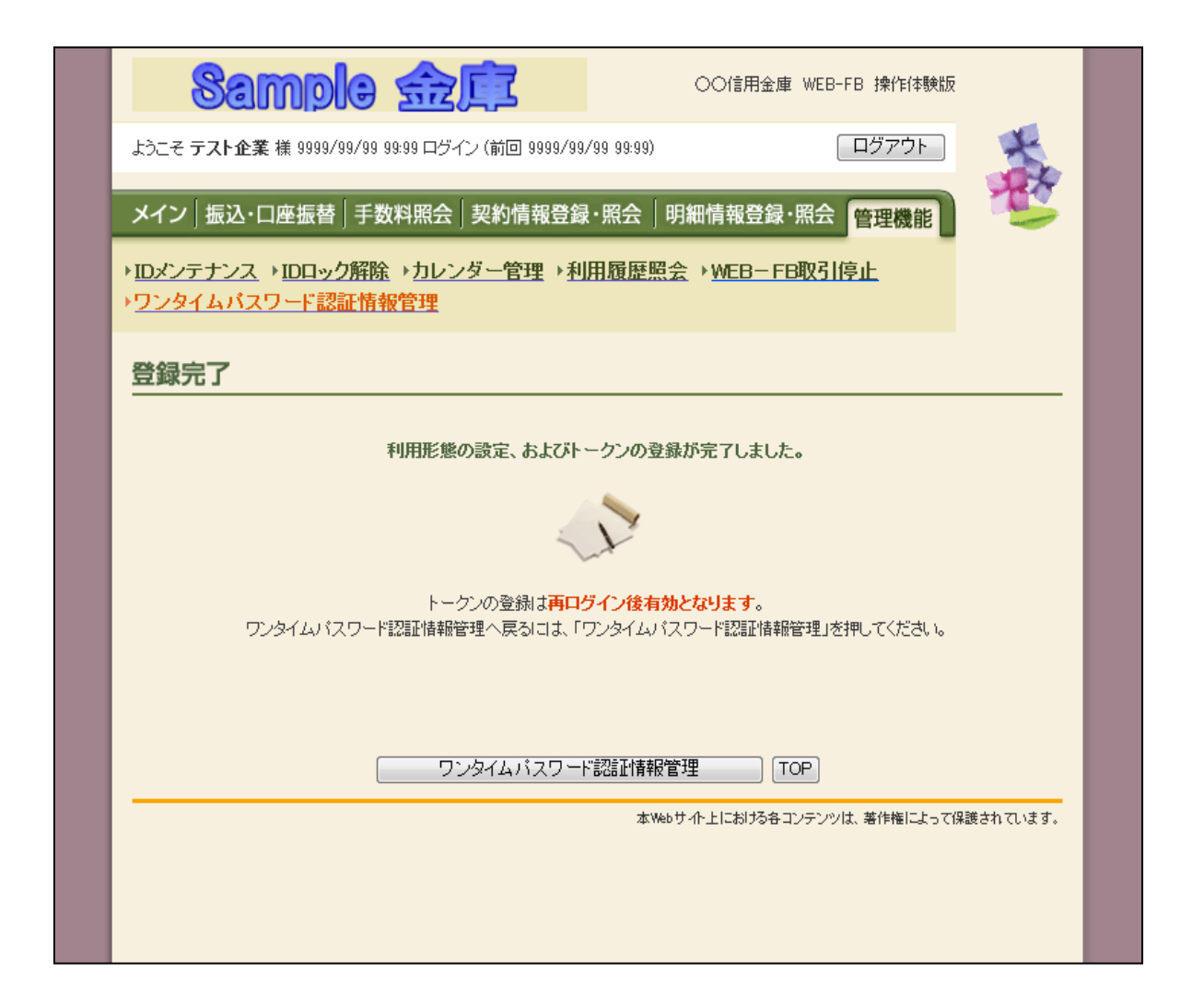

以上